## MeSH 検索のご案内

アメリカ国立医学図書館によって作成された Medical Subject headings (MeSH) を用いた検索です。 効率的に、より関連性の高い検索結果を導く、主題語に よる検索が可能です。

- 詳細検索画面の検索ボックス下にあるタブから
   MEDLINE -- MeSH + 年号 を選択し、表示される検索
   ボックスに、検索したいサブジェクト用語/キーワードを
   入力し、虫眼鏡のアイコンをクリックして下さい。
- 入力した語に関連のあるサブジェクト用語が、一覧で 表示されます。各用語の左横にあるチェックボックスに チェックを入れると、それぞれ適用できるサブへディン グが表示されるので、(必要に応じて)選択してAdd to Search [検索条件に追加]をクリックして下さい。

| フィルタ 検索オブション 出版物       | MEDLINE MeSH 2024 |                         |         |
|------------------------|-------------------|-------------------------|---------|
| Heart Failure          |                   |                         | © Q     |
| ● 同連度ランク ○ 次で始まる用語     |                   |                         |         |
|                        |                   | 次を使用して用語を結合 OR 🗸 🛙      | 東東条件に追加 |
| 88                     |                   | メジャーコンセプト               | £98     |
| Heart Failure          |                   |                         | -       |
| すべてのサブヘディングを選訳         |                   |                         |         |
| Blood/BL               | Embryology/EM     | Prevention & Control/PC |         |
| Cerebrospinal Fluid/CF | Enzymology/EN     | Physiopathology/PP      |         |
| Chemically Induced/CI  | Epidemiology/EP   | Parasitology/PS         |         |
| Classification/CL      | Etiology/ET       | Psychology/PX           |         |

- 3. その他、一覧内に検索に適用したい用語がある場合は、 適宜チェックボックスにチェックを入れて選択し、Add to Search [検索条件に追加]をクリックして下さい。
- 【他に検索に加えたいサブジェクト用語がある場合】
   1~3の手順を繰り返し、必要なサブジェクト用語を検索 式に加えて下さい。

【他に検索に加えたいサブジェクト用語がない場合】 検索ボックス横の Search [検索]をクリックして下さい。

5. 検索結果が表示されます。

# MEDLINE シリーズのご紹介

- 医学および関連分野の主要な学術文献の全文情報と、 充実したバックファイルを収録し、世界各国の医療 従事者 - 臨床医、看護師から医学分野の研究者や 学生まで、幅広いユーザーに利用されています。
- 主要出版社が手掛けるタイトルの Ahead of Print コンテンツ(オンライン先行公開コンテンツ)が 含まれます。
- 検索画面はシンプルな Basic Search、様々な限定・ 拡張条件を設定できる Advanced Search に切替 可能で、ユーザーレベルを問わずご利用頂けます。

#### 【製品紹介】

#### **MEDLINE** Ultimate

MEDLINE シリーズ最上位で、シリーズの中でも最大となる 2,500 誌以上にのぼる学術誌・雑誌の全文情報を継続的に 収録しています。

#### MEDLINE Complete

1,550 誌以上の学術誌・雑誌の全文情報を継続的に収録する ほか、Academic Search シリーズのどのバージョンにも収録 されていないタイトルも豊富に収録するバージョンです。

#### MEDLINE with Full Text

MEDLINE にインデックス情報が収録されているものの中でも、 特に利用頻度の高い 820 誌以上の学術誌・雑誌の全文情報を 付与したバージョンです。

#### MEDLINE

アメリカ国立医学図書館 (United States National Library of Medicine) によって製作された、医学・薬学を中心とした 分野の学術文献の情報を収録する、シリーズの基本となる データベースです。

#### EBSCO Information Services Japan (株)

TEL 03-4540-7169 MAIL jp-ebscohost@ebsco.com HP https://www.ebsco.com/ja-jp 公式 X EBSCO Japan (@EBSCOJapan)

### EBSCOhost版 MEDLINE<sup>®</sup> シリーズ ポケットガイド

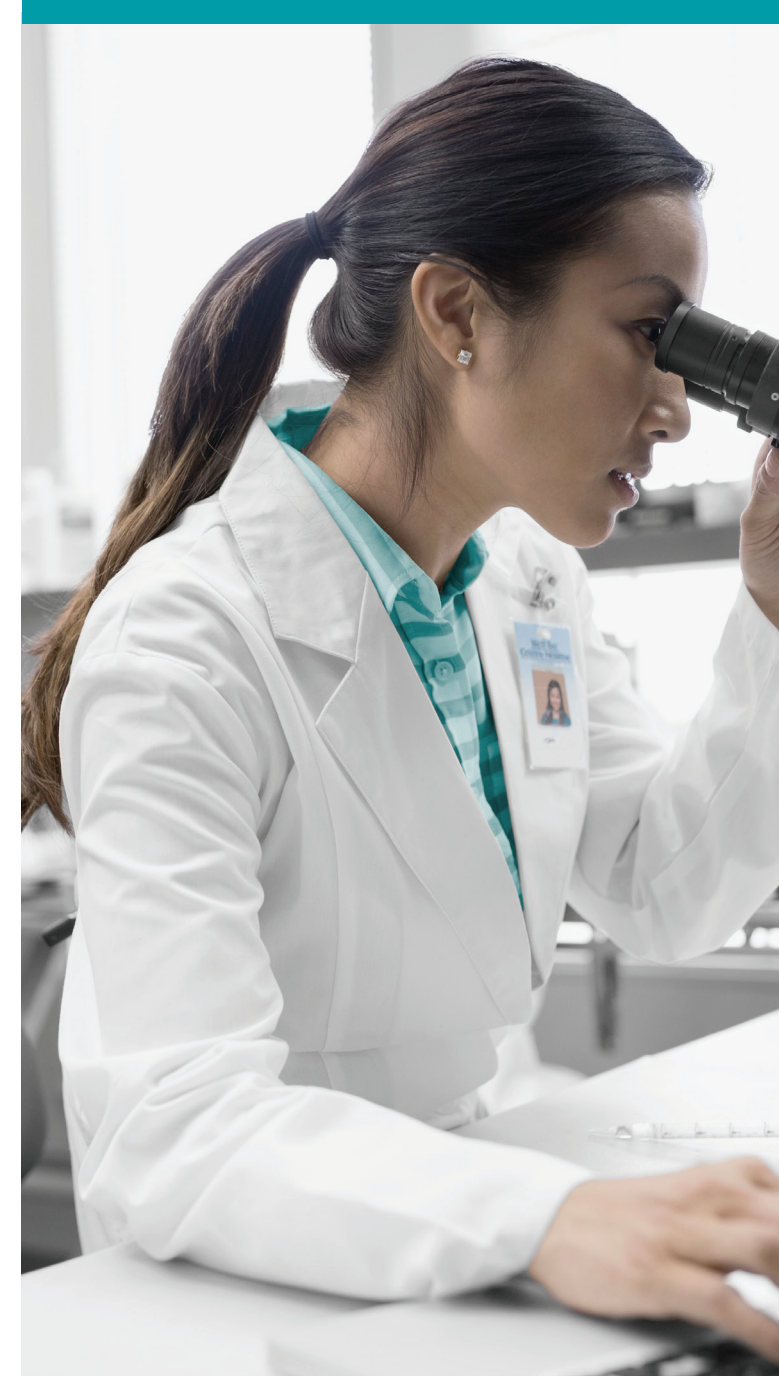

| 4 7 - Γ & λ JU < äx, ää, ĉijii fi îĝa 6 č & kika Li z Li 5         7 / 32 JU 20 / 1         8 800 / 27 - λ         9 800 / 27 - λ         9 800 / 20 / 20 / 20 / 20 / 20 / 20 / 20                                                                                                    | 基本検索       |
|----------------------------------------------------------------------------------------------------|------------|
| R 700-24-7       R 70007AF         9 1000-2014       R 70007AF         9 1000-2014       R 70007AF         9 1000-2014       R 70007AF         9 1000-2014       R 70007AF         9 1000-2014       R 70007AF         9 1000-2014       R 70007AF         9 70-1       R 70007AF         9 70-1       R 70007AF         9 700-1       R 70007AF         9 700-1       R 70007AF         9 700-1       R 70000                                                                                                    | 基本検索       |
| 3 202-21-     3 202-21-     3 202-21-     1     1     1     1     1     1     1     1     1     1     1     1     1     1     1     1     1     1     1     1     1     1     1     1     1     1     1     1     1     1     1     1     1     1     1     1     1     1     1     1     1     1     1     1     1     1     1     1     1     1     1     1     1     1     1     1     1     1     1     1     1     1     1     1     1     1     1     1     1     1     1     1     1     1     1     1     1     1     1     1     1     1     1     1     1     1     1     1     1     1     1     1     1     1     1     1     1     1     1     1     1     1     1     1     1     1     1     1     1     1     1     1     1     1     1     1     1     1     1     1     1     1     1     1     1     1     1     1     1     1     1     1     1     1     1     1     1     1     1     1     1     1     1     1     1     1     1     1     1     1     1     1     1      1     1     1     1     1     1     1     1     1     1     1     1     1     1     1      1     1     1      1     1      1     1      1     1      1     1     1     1     1     1     1     1     1     1     1     1     1     1     1     1     1     1     1     1     1     1     1     1     1     1     1     1     1     1     1     1     1     1     1     1     1     1     1     1     1     1     1     1     1     1     1     1     1     1     1     1     1     1     1     1     1     1     1     1     1     1     1     1     1     1     1     1     1     1     1     1     1     1     1     1     1     1     1     1     1     1     1     1     1     1     1     1     1     1     1     1     1     1     1     1     1     1     1     1     1     1     1     1     1     1     1     1     1     1     1     1     1     1     1     1     1     1     1     1     1     1     1     1     1     1     1     1     1     1     1     1     1     1     1     1     1     1     1     1     1     1     1     1     1     1     1     1     1     1     1     1     1     1     1     1                                                                                                    |            |
| <ul> <li></li></ul>                                                                                                    |            |
| ■ BR07074CF7       AND       ■ XC07-Ar         ■ PR007074CF7       AND       ■ XC07-Ar         ■ PR007074CF7       AND       ■ XC07-Ar         ■ PR007074CF7       AND       ■ XC07-Ar         ■ PR007074CF7       ■ XC07-Ar       ■ XC07-Ar         ■ PR007074CF7       ■ XC07-Ar       ■ XC07-Ar         ■ PR007074CF7       ■ XC07-Ar       ■ XC07-Ar         ■ PR007074CF7       ■ XC07-Ar       ■ XC07-Ar         ■ REP-1       • C 7-Ar       ■ XC07-Ar         ■ REP-1       • C 7-Ar       ■ XC07-Ar         ■ REP-1       • C 7-Ar       ■ XC07-Ar         ■ REP-1       • C 7-Ar       ■ XC07-Ar         ■ REP-1       • XE000000000000000000000000000000000000                                                                                                    | 3          |
| A P VELCOVEL<br>P 72-1<br>P 72-1 |            |
| a) 79-h<br>a) 79-h<br>a) 79-h<br>a) 77-b POEB<br>77-b POEB<br>77-b POE                                                                                                    | $\sim$     |
| 2/12 2/12 EXTSO 2 2     2/12 EXTSO 2     2/12 EXTSO     2/12 EXTSO                   <                                                                                                    | 検索         |
| N REAL       Image: Section of the section of the sectin of the section of the section of the section                                                                                                    |            |
| A      Base      Base                                                                                                    | すべてクリア     |
| Bitabol Bitabol B                                                                                                    |            |
| Subscription of the set of the set of t                                                                                                    |            |
| EBSCOhost      Torong ziewa (Bischer Press)      Filter Hiller (Bischer Press)      Filter Hiller (Bischer Press)                                                                                                    |            |
| Systematic Notions     Bystematic Notions     Bystematic Notion                                                                                                    |            |
| EBSCOhost      State: MDLDLF Utimate     dabetic foor     dabetic foor     dabetic foo                                                                                                    |            |
| AB     Bi     Bi     Per Reviewed     Intrust. Full Lutinates      BSSCOhost     Compared to the second of the second of th                                                                                                    |            |
| I with full test      I with full test                                                                                                    |            |
|                                                                                                    |            |
| TO STATE ALL THE MULTIC Ultimate  EBSCOhost  T TANG 204/01  T TANG 204/01  T TANG 204/01  T TANG 204/01  T T TANG 204/01  T T TANG 204/01  T T TANG 204/01  T T T TANG 204/01  T T T T T T T T T T T T T T T T T T T                                                                                                    |            |
| BBSCOhost<br>3 単純: MEOLINE Utimate<br>diabetic foot<br>3 サスモロシュント<br>4 0<br>4 0<br>5 サスモロシュント<br>4 0<br>5 サスモロシュント<br>4 0<br>5 サスモロシュント<br>4 0<br>5 サスモロシュント<br>5 サスモロシュント<br>5 サスモロショント<br>5 サスモロショント<br>5 サスロショント<br>5 サスロショント<br>5 サスロン<br>5 サスロン<br>5 サスロン<br>5 サスロン<br>5 サスロン<br>5 サスロン<br>5 サスロン<br>5 サスロン<br>5 サスロン<br>5 サスロン<br>5 サスロン<br>5 サスロン<br>5 サスロン<br>5 サスロン<br>5 サスロン<br>5 サスロン                                                                                                    |            |
| P プロジェクト     P プロジェクト     P プロジェクト     P プロジェクト     P プロジェクト     P プロジェクト     P グロジェクト     P グロジェク     P グロジェク     P グロジェ                                                                                                    |            |
| 40 40 40 40 40 40 40 40 40 40 40 40 40                                                                                                    |            |
| A フロシェクト<br>使存項み<br>A 単版のアクティビデー A<br>学 特別あよび特出<br>アラート A<br>アリール<br>影脱快素 A 「 A A A A A A A A A A A A A A A A A A                                                                                                    |            |
| <ul> <li>(株存み)<br/>最新のアクティビテ・2</li> <li>ア利あよび得出 アラート</li> <li>アート</li> <li>アクセスオブション</li> <li>アクセスオブション</li> <li>ロー</li> <li>アクセスオブション</li> <li>ロー</li> <li>アクセスオブション</li> <li>ロー</li> <li>アクセスオブション</li> <li>ロー</li> <li>アクセスオブション</li> </ul>                                                                                                    | ~ :        |
| <ul> <li>単新のアクティビテ・2</li> <li>アガラニト</li> <li>アラート</li> <li>アラート</li> <li>アクート</li> <li>アクート<!--</td--><td></td></li></ul>                                                                                                    |            |
| P科および領出<br>アラート<br>シール<br>激展検索<br>Classing Control (Classing) (Classing) (Classing                                                                                                    |            |
| アッール<br>取供素 な な の 、 、 、 、 、 、 、 、 、 、 、 、 、 、 、 、 、                                                                                                    |            |
| アール<br>新規検索 第二 日本 LinderGrand Ling, Forder 2, FSA 7 Extendent in the maturalise work of the Linke Contract of the Linke Contract of the Linke Con                                                                                                    |            |
| 新規検索 without sucrose octasulfate impregnated dressing. A 1-year prospective study with two arms was conducted betwe                                                                                                    |            |
| D310F. Materix Feed merally, Materix Feed merally, Would meaning and effects, recurrence, *11x00         アクセスオブション〜         2         ※ 京岳浜み   雑誌の記集, 学術誌         Evaluation of wound temperature monitoring at various anatomical sites in the                                                                                                    |            |
|                                                                                                    | Д <b>!</b> |
| □ 2 ● 京乐済み   雑誌の記集,学術誌<br>Evaluation of wound temperature monitoring at various anatomical sites in the                                                                                                    | Д <b>і</b> |
| Evaluation of wound temperature monitoring at various anatomical sites in the                                                                                                    | 口 <b>:</b> |
| management of patients with <i>diabetic foot</i> undergoing microcirculation reconstruction.                                                                                                    | п :<br>    |
| <b>資費: Liu H: Yan XY: Li GO:</b> +4 残り・検索場所: Journal of orthopaedic surgery and research, 2024 Nov 20・MEDLINE Ultimate                                                                                                    |            |
| This study aims to assess the significance of monitoring temperature change trends at various wound sites in the healing process or<br>diabetic foot ulcers after microcirculation reconstruction surgery.                                                                                                    |            |
| サブジェクト: Diabetic Foot surgery, Diabetic Foot physiopathology, Microcirculation physiology, Wound Healing physiology, +11 9                                                                                                    |            |

MEDLINE を検索する \*説明は MEDLINE Ultimate を基準としています 1 キーワード検索 検索ボックスに検索したいキーワード・語句を入力して下さい MeSH(サブジェクト用語) 2 MeSH の検索、検索した MeSH の検索式への反映を行います 3 検索フィールドの選択 著者 - 著者名から検索します 検索ボックスに "AU" と入力することでも検索可能です タイトル - タイトルから検索します 検索ボックスに "TI" と入力することでも検索可能です そのほかにも、抄録 / 著者の所属など、様々な検索フィールドが あります (フィルタ) 検索を Research Article [調査記事]、Evidence-Based Practice [根拠に基づく実践]、Age Groups [年齢層]などの条件で 限定します。限定したい項目を設定して下さい。 (検索オプション) 検索モードの設定と、検索の拡張が可能です 検索結果一覧ページ Advanced Search [詳細検索] 1 基本検索画面 → 詳細検索画面に切り替えます Recent Activity [最新のアクティビティ] 2 以前の検索履歴を表示します。検索の保存も可能です。 データベースの選択 3 (複数のデータベースをご契約頂いている場合)検索対象のデータ ベースを切り替えたり、追加したりできます その他の機能 4 a. ソースタイプによる絞り込みを行うことができます b. フィルタ(限定条件)を使って、現在の検索結果をブラッシュアップ することができます c. 全文情報のみに絞り込みます d. プロジェクトフォルダにアイテムを移動し、複数件の印刷、 e-mail 送信、保存などを一括で行うことができます